# فيرعت فلم يف نامألا تايوتسم نيوكت ESA ب صاخلا CRES ريفشت

### تايوتحملا

قمدق ملا قمدق ملا قمد من المال المال المال تابل ط تملا تابل ط تملا تابل ط تملا مول ع مول ع مول ما الما مول ما المول ع مول المول ع مول المول ع مول المول ع مول المول ع مول المول ع مول المول ع مول المول ع مول المول ع مول ما المول ع مول ما المول ما مول ما المول ما مول ما المول ما مول ما ما مول ع مول ما ما مول ع مول ما ما مول ما مول ما ما مول ع مول ما ما مول ما مول ما ما مول ما مول ما مول ما مول ما مول ما مول ما مول ما مول ما مول ما مول

### ەمدقملا

تافيصوت نيوكت دنتسملا اذه فصي Cisco Registered Envelope Service Encryption (CRES) ةفلتخملا نامألا تايوتسم ىلع زكرت يتلا ةفلتخملا نامألا تايوتسم ىلع زكرت يتلا (ESA) ينورتكلإلا ديربلا نامأ زاهج لخاد اهب حومسملا.

### ةيساسألا تابلطتملا

#### تابلطتملا

:ةيلاتا عيضاوملاب ةفرعم كيدل نوكت نأب Cisco يصوت

- يساسألا ESA نيوكت •
- ىوتحملا ةيفصت لماع نيوكت ىلإ ادانتسا ريفشتلا •
- Cisco Registered Envelope Service

### ةمدختسملا تانوكملا

ةنيعم ةيدام تانوكمو جمارب تارادصإ ىلع دنتسملا اذه رصتقي ال.

ةصاخ ةيلمعم ةئيب يف ةدوجوملا ةزهجألاا نم دنتسملا اذه يف ةدراولا تامولعملا ءاشنإ مت. تناك اذإ .(يضارتفا) حوسمم نيوكتب دنتسملا اذه يف ةمدختسُملا ةزهجألاا عيمج تأدب رمأ يأل لمتحملا ريثأتلل كمهف نم دكأتف ،ليغشتلا ديق كتكبش.

## ةيساسأ تامولعم

لالخ نم اهمادختساو ريفشتلا ةمدخ طيشنتل ةيساسأ ةمهم CRES فيرعت فلم ءاشنإ دعي ESA. باسح ءاشنإ عم ESA ب دوزم لماك باسح دوجو نم دكأت ،ةددعتم تافيصوت ءاشنإ لبق CRES.

فلتخم نيمأت ىوتسمب فيصوت لك نيوكت نكميو دحاو فيصوت نم رثكأ كانه نوكي دق. مدختسملا وأ لاجملا بسح نامألا نم ةفلتخم تايوتسم ىلع ظافحلاب ةكبشلل حمسي اذهو. ةعومجملا وأ

### نيوكتلا

رماوألاا رطس ةەجاو رمأ مادختساب ەنيوكتو ريفشتلا فيرعت فلم نيكمت كنكمي قەجاو يف **Cisco IronPort ينورتكلإلا ديربلا ريفشت < نامألا تامدخ** ربع وأ ،encryptionconfig ا ا مردخ تسملا (GUI).

#### (GUI) ةيموسرلا مدختسملا ةهجاو نم نيوكتلا

فلم <mark>ةفاضإ < Cisco IronPort ينورتكلإلاا ديربلاا ريفشت < نامألاا تامدخ ىلإ لقتنا ،ESA نم ر**يفشت فيرعت**.</mark>

ةيقبو صيصختلا فلم مسا صيصخت نكمي .ريفشتلا فيصوت تادادعاب ةشاش رهظت ةسسؤملا بيلاسأ وأ فيرعتلا تامالع ىلع دمتعيو نيوكتلا.

يف حضوم وه امك فورظملا تادادعإ وه فيصوت لكل نيمأتلاا ىوتسم ددحي يذلا نيوكتلا ةروصلا

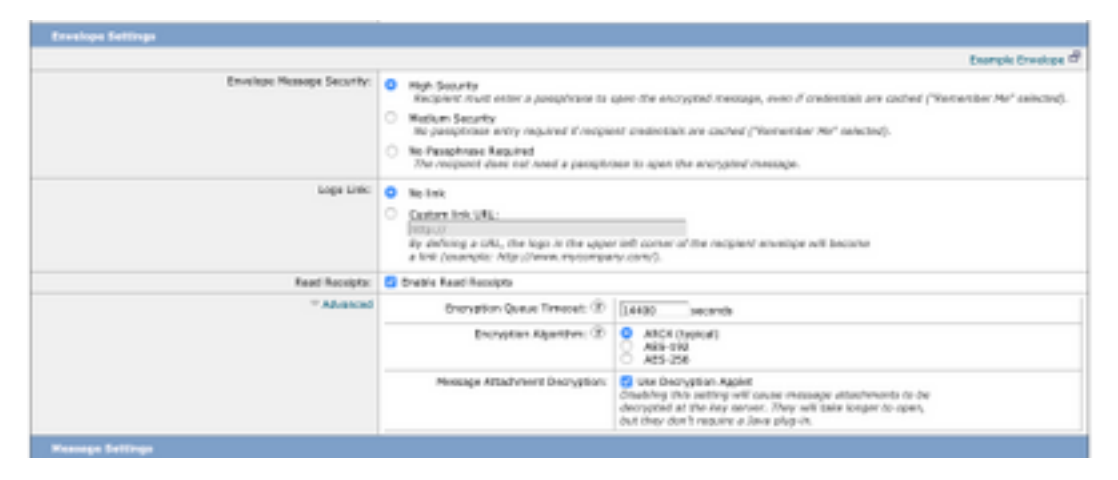

،خلإ ،"ضفخنم" وأ "عفترم" :ىلع فېرعتلا فلم مسا يوتحي نأ حرتقي :**ةظحالم** فلم اهب نرتقي يتلا ةعومجملا مسا وأ هنيوكت مت يذلا نامألا ىوتسم ةقباطمل قوحتلاو ىوتحملا ةيفصت لماوع ءاشنإ يف عيرسلا فيرعتلل فيرعتلا

يه اسيإلا اهب حمست يتلا ةثالثلا ةينمألا تايوتسملا:

- High Security: ةرفشم لﺉاسر حتفل رورم ةرابع امﺉاد ملتسملا لخدي نأ بجي.
- ة ةرفشملا ةلااسرلا حتفل دامتعالا تانايب لاغدا علام ملتسملا جاتحي ال :طسوتملا نامألا اتقۇم ةنزخم ملتسملا دامتعا تانايب تناك اذا.
- جاتحي ال .ةرفشملا لئاسرلاا نامأل ىوتسم ىندأ وه اذه :ةبولطم رورم ةرابع دجوت ال •

نيكمت كنكمي لازي ال .ةرفشملا ةلاسرلا حتفل رورم ةرابع لاخدإ ىلإ ملتسملا فيراظملل لئاسرلا هيجوت ةداعإ تازيم نيمأتو لكلا ىلع نمآلا درلاو ةءارقلا تالاصيإ رورملا ةرابع قطساوب ةيمحملا ريغ

تانئاكلا ەذە ىلع فلتخملا نامألا ىوتسم نيوكت كنكمي:

فيراظملا لئاسر نامأ:

- قئاف نامأ<sup>.</sup> •
- طسوتم نامأ •
- ةبولطم رورم ةرابع دجوت ال •

قوف رقنا ،كتسسؤمب صاخلا URL ناونع حتف نم نيمدختسملا نيكمتل :راعشلا طابترا :قيلاتلا تارايخلا نيب نم رتخأ .راعشلا ىلإ طابترا ةفاضإ كنكميو ،اهراعش

- . ةلااسرلا فورظم ىلإ رشابم طابترا ةفاضإ متت ال .طابترا دجوي ال •
- فورظم ىلإ رشابم طابتراٍ ةفاضإل URL ناونع لخدأ .صصخملا طابترالل URL ناونع ةلاسرلا.

حتفي امدنع الـاصيا لـسرملا ملتسي ،رايخلا اذه نيكمت ةلاح يف :ةءورقملا تالـاصيالا يرايتخا ديدجت اذه .نمآلا فورظملا نوملتسملا.

:مدقتم

هيف نوكت نأ نكمي يذلا (يناوثلاب) تقولا لوط لخدأ :ريفشتلا راظتنا ةمئاق ةلەم موقي ،ةلاسرلا ةلەم ءاەتنا درجمبو .اەئاضقنا لبق ريفشتلا راظتنا ةمئاق يف ةلاسرلا لسرملا ىلإ مالعإ لاسراو ةلاسرلا ديدرتب زاەجلا.

ريفشتلا ةيمزراوخ:

- كف ريخأت نم دح ىندأ عم ايوق اريفشت رفوي وهو ،اعويش رثكألاا رايخلا وه ARC4 سوق لئاسرلا يملتسمل ريفشتلا.
- ەنكلو ىوقأ اريفشت روطتملا ريفشتلا ماظن رفوي .روطتملا ريفشتلا رايعم ام ةداعو .نيملتسملل تاريخأت مدقي ەنأ امك ،ريفشتلا كفل لوطأ اتقو اضيأ قرغتسي .ةيفرصملاو ةيموكحلا تاقيبطتلا يف ريياعملا ەذە مدختست

دعب .ريفشتلا كفل ريغصلا قيبطتلا ليطعت وأ نيكمت :ةلاسرلا قفرم ريفشت كف اذه ليطعت دعب .ضرعتسملا ةئيب يف ةلاسرلا قفرم حتف يف ببستي ،رايخلا اذه نيكمت لكشب .يسيئرلا مداخلا يف لئاسرلا تاقفرم ريفشت كف يف ببستي هنإف ،رايخلا فورظملا يف Java ريغصلا قيبطتلا ليطعت متي ،يضارتفا

بابسأل ريغصلا Java قيبطت ليطعتب امادختسإ رثكألا تاضرعتسملا تماق :**ةظحالم** ةينمأ.

ةروصلا يف حضوم وه امك ،هريفوت نم دكأت .ريفشتلا تافيصوت ءاشنإ درجمب:

| Profile   | Key Service                       | Provision Status         |
|-----------|-----------------------------------|--------------------------|
| CRES_HIGH | Cisco Registered Envelope Service | Provisioned Re-provision |

يكل ىوتحم ةيفصت لماع لالخ نم تافيصوتلا هذه نم صيصخت فلم لك نرتقي نأ بجي ەقيبطت متي.

نكمي ال ،ىوتحملا ةيفصت لماع لبق نم فيرعتلا فلم ءاعدتسإ مدع ةلاح يف :**ريذحت** 

ريڧشتلا تادادعإ قيبطت.

**ةيفصت لماع ةفاضإ<ةرداصلا ىوتحملا ةيفصت لماوع<ديربلا جەن**ىلا لقتنا ،ESA نم

لماع لخاد كلذ ىلإ امو لسرملاو ةعومجملاو عوضوملاو نيمدختسملا ةلاح نيوكت درجمب يف حضوم وه امك ،رداصلا ةيفصتلا لماعل ريفشتلا ىوتسم ديدحتب مق ،ةيفصتلا ةروصلا

### **Encrypt on Delivery**

The message continues to the next st When all processing is complete, the i delivered.

Encryption Rule:

```
Always use message encryption.
(See TLS settings at Mail Policies > De
```

#### Encryption Profile:

✓ CRES\_HIGH CRES\_LOW CRES\_MED

> لمعت يكل رداصلا ديربلا جەنب ىوتحملا ةيفصت لماوع عيمج نرتقت نأ بجي :**ريذحت** جيحص لكشب.

اذإ .ةفاضتسم حيتافم ةمدخل ةددعتم ريفشت فيرعت تافلم نيوكت كنكمي :**ةظحالم** تاراعش ىلٍ ةراشإلاب كل حمسي اذهف ،ةددعتم ةيراجت تامالع كتسسؤمل تناك فيراظمل يسيئرلا مداخلا ىلع ةنزخم ةفلتخم

#### CLI نم نيوكتلا

:ESA نم **ريفشتلا** عونل CLI رمأ نم

ESA.com> encryptionconfig

IronPort Email Encryption: Enabled

Choose the operation you want to perform: - SETUP - Enable/Disable IronPort Email Encryption

- PROFILES Configure email encryption profiles
- PROVISION Provision with the Cisco Registered Envelope Service

[]> profiles

Proxy: Not Configured

Profile Name Kev Service Proxied Provision Status \_\_\_\_\_ \_\_\_\_\_ \_\_\_\_\_ \_\_\_\_\_ Not Provisioned HIGH-CRES Hosted Service No Choose the operation you want to perform: - NEW - Create a new encryption profile - EDIT - Edit an existing encryption profile - DELETE - Delete an encryption profile - PRINT - Print all configuration profiles - CLEAR - Clear all configuration profiles - PROXY - Configure a key server proxy []> new 1. Cisco Registered Envelope Service 2. IronPort Encryption Appliance (in network) Choose a key service: [1]> Enter a name for this encryption profile: []> HIGH Current Cisco Registered Key Service URL: https://res.cisco.com Do you wish to alter the Cisco Registered Envelope Service URL? [N]> N 1. ARC4 2. AES-192 3. AES-256 Please enter the encryption algorithm to use when encrypting envelopes: [1]> 1. Use envelope service URL with HTTP (Recommended). Improves performance for opening envelopes. 2. Use the envelope service URL with HTTPS. 3. Specify a separate URL for payload transport. Configure the Payload Transport URL [1]> 1. High Security (Recipient must enter a passphrase to open the encrypted message, even if credentials are cached ("Remember Me" selected).) 2. Medium Security (No passphrase entry required if recipient credentials are cached ("Remember Me" selected).) 3. No Passphrase Required (The recipient does not need a passphrase to open the encrypted message.) Please enter the envelope security level: [1]> Would you like to enable read receipts? [Y]> Would you like to enable "Secure Reply All"? [N]> y Would you like to enable "Secure Forward"? [N]> y Enter a URL to serve as a link for the envelope logo image (may be blank): []> Would you like envelopes to be displayed in a language other than English ? [N]> Enter the maximum number of seconds for which a message could remain queued waiting to be encrypted. Delays could be caused by key server outages or resource limitations: [14400]>

Enter the subject to use for failure notifications:

[[ENCRYPTION FAILURE]]>

Please enter file name of the envelope attached to the encryption notification: [securedoc\_\${date}T\${time}.html]>

A Cisco Registered Envelope Service profile "HIGH" was added.

1. Commit this configuration change before continuing.

2. Return to the encryption config menu and select  $\ensuremath{\texttt{PROVISION}}$  to complete the configuration.

Proxy: Not Configured

| Profile Name | Key Service    | Proxied | Provision Status |
|--------------|----------------|---------|------------------|
|              |                |         |                  |
| HIGH-CRES    | Hosted Service | No      | Not Provisioned  |
| LOW-CRES     | Hosted Service | No      | Not Provisioned  |

Choose the operation you want to perform:

- SETUP - Enable/Disable IronPort Email Encryption

- PROFILES - Configure email encryption profiles

- PROVISION - Provision with the Cisco Registered Envelope Service

[]> provision

### ةحصلا نم ققحتلا

حيحص لكشب نيوكتلا لمع ديكأتل مسقلا اذه مدختسا.

#### (GUI) ةيموسرلا مدختسملا ةەجاو نم ققحتلا

نم IronPort ذفنم ربع ينورتكلإلا ديربلا ريفشت ةزيم <نامألاا تامدخ ىلإ لقتنا ،ESA نم IronPort ذفنم ربع ينورتكل Cisco، تةروصلا يف حضوم وه امك

#### **Cisco IronPort Email Encryption Settings**

| Email Encryption G                                                                                            | liobal Settings                                                      |                                                               |                              |                              |             |
|----------------------------------------------------------------------------------------------------|----------------------------------------------------------------------|---------------------------------------------------------------|------------------------------|------------------------------|-------------|
| Ca                                                                                                    | ce IronPort Email Encryption:                                        | Enabled                                                       |                              |                              |             |
| Haxim                                                                                                    | um message size to Encrypt:                                          | : 10H                                                         |                              |                              |             |
| Email addr                                                                                                    | ess of the encryption account<br>administrator:                      | t ervelver@class.com                                          |                              |                              |             |
|                                                                                                    | Proxy Server (optional):                                             | #): Not Configured                                            |                              |                              |             |
|                                                                                                    |                                                                      |                                                               |                              | Date                         | Settings    |
|                                                                                                    |                                                                      |                                                               |                              |                              |             |
|                                                                                                    |                                                                      |                                                               |                              |                              |             |
| Email Encryption P                                                                                            | voliles                                                              |                                                               |                              |                              |             |
| Email Encryption P<br>Add Encryption Pro                                                                      | vofiles<br>file                                                      |                                                               |                              |                              |             |
| Email Encryption P<br>Add Encryption Pro<br>Profile                                                           | Key Service                                                          |                                                               | Provision Sta                | tun                          | Delete      |
| Email Encryption P<br>Add Encryption Pro<br>Profile<br>CR25_NIGH                                              | Nofiles<br>file<br>Key Service<br>Cace Registered En                 | velope Service                                                | Provision Sta<br>Provisioned | tus                          | Delete      |
| Email Encryption P<br>Add Encryption Pro<br>Profile<br>CRES_HIGH                                              | Key Service<br>Cisco Registered En                                   | velope Service                                                | Provision Sta<br>Provisioned | tun                          | Delete      |
| Entail Encryption Pr<br>Add Encryption Pro<br>Profile<br>CRES_HIGH<br>PXEE Engine Update                      | Nofiles<br>dist<br>Key Service<br>Cisco Registered En<br>In          | velope Service                                                | Prevision Sta<br>Previsioned | tun                          | Dalata      |
| Email Encryption P<br>Add Encryption Pro<br>Profile<br>CRES_HIGH<br>PXXE Engine Update<br>Type                | Nofiles<br>die<br>Key Service<br>Cisco Registered En<br>In<br>U      | velope Service<br>ast Update                                  | Provision Sta<br>Provisioned | Current Version              | Delete      |
| Email Encryption Pro<br>Add Encryption Pro<br>Profile<br>CRES_HIGH<br>PXE Engine Update<br>Type<br>PXE Engine | Nofiles<br>die<br>Key Service<br>Cisco Registered En<br>In<br>U<br>2 | velope Service<br>ast Update<br>0 Apr 2020 16:18 (GMT +00.00) | Provision Sta<br>Provisioned | Current Version<br>8.0.0-034 | Delete<br>B |

وه امك .ەنيوكت مت يذلا فيصوتلا ريفوت نمو ريفشتلا نيكمت نم دكأت :**ةظحالم** ةروصلا يف حضوم.

#### رماوألا رطس ةەجاو نم نم ققحتلا

.type و CLI **encryptconfig** ون فيرعت تافلم رمأ نم

ESA.com> encryptionconfig IronPort Email Encryption: Enabled Choose the operation you want to perform: - SETUP - Enable/Disable IronPort Email Encryption - PROFILES - Configure email encryption profiles - PROVISION - Provision with the Cisco Registered Envelope Service []> profiles Proxy: Not Configured Profile Name Key Service Proxied Provision Status \_\_\_\_\_ \_\_\_\_\_ \_\_\_\_\_ \_\_\_\_\_ CRES\_HIGH Hosted Service No Provisioned

وه امك .ەنيوكت مت يذلا فيصوتلا ريفوت نمو ريفشتلا نيكمت نم دكأت :**ةظحالم** ةروصلا يف حضوم.

### اهحالصإو ءاطخألا فاشكتسا

المحالصإو نيوكتلا ءاطخأ فاشكتسال اهمادختسإ كنكمي تامولعم مسقلا اذه رفوي.

تازيملا حيتافم < ماظنلا قرادا على لقتنا ،ESA نم

ديربلا ريفشت نوكي نأ بجي :حاتفملا .هطاشنو ةزيملا حاتفم قيبطت نم ققحت ينورتكلإلا.

Cisco نم IronPort ذفنم ربع ينورتكلإلا ديربلا ريفشت < نامألا تامدخ ىلإ لقتنا ،ESA نم

حيحص لكشب ريفشتلا ةمدخ نيكمت نم ققحت.

:ةروصلا يف حضوم وه امك ،ديوزتلا مدع ةلاح يف سيل ريفشتلا فيرعت فلم نأ نم ققحت

| Profile | Key Service                       | Provision Status |
|---------|-----------------------------------|------------------|
| HIGH    | Cisco Registered Envelope Service | Not Provisioned  |
| LOW     | Cisco Registered Envelope Service | Not Provisioned  |
| MEDIUM  | Cisco Registered Envelope Service | Not Provisioned  |

ةروصلا يف حضوم وه امك ،كرحملل ثيدحت رخآ نم ققحت:

| PXE Engine Updates |                                |                 |  |
|--------------------|--------------------------------|-----------------|--|
| Туре               | Last Update                    | Current Version |  |
| PXE Engine         | 21 Jan 2020 16:01 (GMT +00:00) | 7.2.1-015       |  |

ضورعم أطخ كانه ناك اذإ امم ققحت ،لئاسرلا بقعت ليصافت نم.

:اعويش رثكألا ءاطخألا

5.x.3 - Temporary PXE Encryption failure لاصتال لكاشم نم ققحت .اهيلإ لوصولا رذعتي وأ ايلاح قرفوتم ريغ قمدخلا :لحلا قكبشلاو.

5.x.3 - PXE Encryption failure. (Message could not be encrypted due to a system configuration issue. Please contact your administrator ب نرتقم أُطخلاا اذه :لحل

- ةزيملا حيتافم نم ققحتلا ءاجرلا. صيخرتلا لكاشم •
- نوكملا فيرعتلا فلمل قلاسرلا بقعت نم ديدجتلا .دوزم ريغ مدختسملا فيرعتلا فلم مديوزتو يوتحملا قيفصت لماع يلع
- فذح متي نايحألا ضعب يف .ىوتحملا ةيفصت لماعب طبترم فيرعت فلم دجوي ال منيوكت مت يذلا ىوتحملا حشرمو .خلإ ،ةفلتخم ءامسأب اهليدعتو ريفشتلا تافيصوت نرتقملا فيصوتلا ىلع روثعلا ىلع رداق ريغ

5.x.3 - PXE Encryption failure. (Error 30 - The message has an invalid "From" address.)

5.x.3 - PXE Encryption failure. (Error 102 - The message has an invalid "To" address.) ديربلا ليمعل ةيئاقلتلا ةئبعتلا ببسب يرود لكشب ةلكشملا هذه ثدحت :لحلا صاخلا ينورتكلإلا ديربلا ناونعل (Outlook لثم) يلخادلا لسرملاب صاخلا ينورتكلإلا حلاص ريغ "ىلإ"/"نم" ناونع ىلع يوتحي يذلا ملتسملاب

ريغ فرحأ يأ وأ ينورتكلإلا ديربلا ناونع لوح سابتقالا تامالع ببسب كلذ ثدحي ام ةداعو ينورتكلإلا ديربلا ناونع يف ىرخأ ةينوناق.

### ةلص تاذ تامولعم

- <u> CRES لوؤسم ليلد</u> •
- <u>يئاەنلا مِدختسملا ليلد</u> •
- <u>Cisco Systems</u> <u>تادنتسملاو ينقتلا معدلا</u>

ةمجرتاا مذه لوح

تمجرت Cisco تايان تايانق تال نم قعومجم مادختساب دنتسمل اذه Cisco تمجرت ملاعل العامي عيمج يف نيم دختسمل لمعد يوتحم ميدقت لقيرشبل و امك ققيقد نوكت نل قيل قمجرت لضفاً نأ قظعالم يجرُي .قصاخل امهتغلب Cisco ياخت .فرتحم مجرتم اممدقي يتل القيفارت عال قمجرت اعم ل احل اوه يل إ أم اد عوجرل اب يصوُتو تامجرت الاذة ققد نع اهتي لوئسم Systems الما يا إ أم الا عنه يل الان الانتيام الال الانتيال الانت الما